# **Test Report**

## for

# Highstage validation test report for SW10055-8

|                                 | <b>Test Re</b><br>Project nu<br>Author:<br>Date: | <b>port:</b><br>imber: | <b>TR12519-1</b><br>VALIDATION<br>SK<br>2020-05-19                  |
|---------------------------------|--------------------------------------------------|------------------------|---------------------------------------------------------------------|
|                                 | Review by<br>Review da                           | y:<br>ate:             | SJ<br>2020-05-19                                                    |
|                                 |                                                  |                        |                                                                     |
|                                 | This test 1                                      | report is ba           | sed on the following test specification:                            |
|                                 | Test speci                                       | ification:             | TS10340                                                             |
| Approval:<br>Date<br>2020-05-19 | CET<br>23:35:36                                  | Initials<br>SK         | Name Justification<br>Stefan Skau Author                            |
| By signing the docume           | nis document<br>nt                               | t I hereby de          | clare that I have reviewed the content relevant to me and I approve |

#### **Purpose of this validation**

The purpose of validation is to validate Highstage version 8.

Specifically, this is a validation of Highstage version **SW10055-8BA** which will be released as the approved and validated Highstage version **SW10055-8**.

#### **Conclusion of validation**

Validation procedure has been completed with no remarks.

## **Contents:**

| 1 | Scope and Purpose                | .4 |
|---|----------------------------------|----|
| 2 | Terms and Definitions            | .4 |
| 3 | References and Related Documents | .4 |
| 4 | Document Control                 | .4 |
| 5 | Features to be tested            | .5 |
| 6 | Test approach                    | .6 |

#### **1** Scope and Purpose

The purpose of this document is twofold (TS and TR). As TS (Test Specification) the document serves as a specification of tests to be performed. As TR (Test Report) the document serves as a template for logging the actual test results. Before the validation is performed, TS is cloned to a TR. The TR document serves as the report, where all the result from the test is recorded. The TR is placed in the "VALIDATION" workspace

#### 2 Terms and Definitions

| Meta-data | Attributes of a document controlled by Highstage, e.g. author, |
|-----------|----------------------------------------------------------------|
|           | workspace etc.                                                 |
| PAC       | Point And Click with the mouse                                 |
| [XXXXXX]  | Text inside a closed set of brackets represents the state a    |
|           | document is in, E.g [Working] or [Approved]                    |

#### **3** References and Related Documents

- [1] <u>QD10378</u> Document handling process
- [2] <u>RS10341</u> Requirement Specification for Highstage
- [3] <u>TS10340</u> Test Specification for Highstage
- [4] <u>UG10024</u> User Guide for Highstage

### 4 Document Control

The document is identified and filed according to ref. [1].

#### **5** Features to be tested

This test is primarily a validation of the user access to Highstage and validation of the 'Document' functionality of Highstage

- Unintended/unauthorized deletion/alteration
  - Files directly on the file server
  - Approved or previous version through Highstage
- Search functions
  - o Meta-data search
  - Free text search, alone and combined with Meta-data search
  - Special characters
- Links in, out and between documents in Highstage
  - Newest issue, newest draft, new document dialog
  - Between documents
  - From document out
  - Remote access

٠

- o Login
- Functionality
- Document generation and templates
  - Document types
  - Special characters
  - Unique document ID
  - Validation of fields with predefined selections, e.g. workspace name
  - Verify field limits, e.g. max. number of authors
  - o Meta-data on template
- Document handling
  - o Review / approval
  - o Minor changes
  - o Event log
  - Revision list
  - $\circ$  Obsolete and re-activation
- Login/access
  - Unauthorized login
- Response time
- PDF generation
  - Generation of PDF from Word, Excel, Power Point documents
- Browser functionality

#### 6 Test approach

The tests are manual performed by one user with normal access rights

(FT: First tester= your personal username).

In test cases requiring one or more users (test cases 5 and 6) the following test users are included:

- First tester (Personal Account)
- Second tester (VALTEST1),
- Third tester (VALTEST2)
- Fourth tester (VALTEST3).

All tests are executed using a standard workstation. For each test, please note which test profile have been used together with the used browser and OS like:

'First Tester using Internet Explorer 9' please note it like 'FT/IE9'

If a test pass, write PASS

If a test fails write FAIL and note the behaviour or reason.

| Username                | Specification  | Profile                  |  |  |
|-------------------------|----------------|--------------------------|--|--|
| (FT) / Personal account | First Tester   | FT/EDGE                  |  |  |
| VALTEST1                | Seconds tester | VALTEST1/ME81.0.416.72   |  |  |
| VALTEST2                | Third tester   | VALTEST2/FF76.0.1        |  |  |
| VALTEST3                | Fourth tester  | VALTEST3/GC81.0.4044.138 |  |  |

#### Browser explanations:

| Abbreviation | Browser                                         |  |
|--------------|-------------------------------------------------|--|
| Mex          | Microsoft Edge where x is the version number    |  |
| IEx          | Internet Explorer where x is the version number |  |
| FFx          | Firefox where x is the version number           |  |
| CHx          | Google Chrome where x is the version number     |  |

#### Other Abbreviations:

| Abbreviation | Browser                                      |  |
|--------------|----------------------------------------------|--|
|              | Means a button on the screen with three dots |  |
| PAC          | Point And Click with the mouse               |  |
| HS           | Refer to the web application Highstage       |  |
|              |                                              |  |

| HIGHSTAGE A/S                 | Test Report                                 | Page 7 of 20                 |
|-------------------------------|---------------------------------------------|------------------------------|
| Document generated 2020-05-19 | for<br>Highstage validation test report for | Document number<br>TR12519-1 |
|                               | SW10055-8                                   |                              |

| Test Case 0: Preparation |                                                                                                    |                                                                                                    |                                                                                                    |  |  |
|--------------------------|----------------------------------------------------------------------------------------------------|----------------------------------------------------------------------------------------------------|----------------------------------------------------------------------------------------------------|--|--|
| Function                 | Function: Review test documents from previous execution of this test if applicable                                                                                                    |                                                                                                    |                                                                                                    |  |  |
| Descrip                  | Description:       1. Environment for this specific test (version/revision):         2. A description of input data: Test files from previous run of this test might be available         3. Initialising: None                        |                                                                                                    |                                                                                                    |  |  |
| Step                     | Specification                                                                                                    | Expected                                                                                                    | Pass/Fail                                                                                               |  |  |
|                          | Note the version of HighStage. The version is found in the system menu<br>under [Setup]                                                                                                    | SW10055-X(Y)                                                                                                    |                                                                                                    |  |  |
| 1                        | Review test files from previous execution of this test by using the<br>Highstage Change feature.<br>The files will be located under workspace 'Validation'. The Search<br>function can be used to find the listed test documents in HS | Documents status:TestDoc1 [Approved] authored byVALTEST1TestDoc2 In [Working] authored byVALTEST1TestDoc3 In [Review] authored byVALTEST1TestDoc4 In [Working] authored byVALTEST1TestDoc5 in [Working] authored by FTTestDoc6 in [Approved authored] by FTTestDoc7 in [Approved] authored by FT | Pass       Pass       Pass       Pass       Pass       Pass       Pass       Pass       Pass       Pass |  |  |

| HIGHSTAGE A/S                 | Test Report                                              | Page 8 of 20                 |
|-------------------------------|----------------------------------------------------------|------------------------------|
| Document generated 2020-05-19 | for<br>Highstage validation test report for<br>SW10055-8 | Document number<br>TR12519-1 |

| Test Case 1: Deletion/alteration |                                                                                                    |                                                                                         |           |  |  |
|----------------------------------|----------------------------------------------------------------------------------------------------|-----------------------------------------------------------------------------------------|-----------|--|--|
| Function                         | Verified that files in Highstage are adequately protected against unintended deletion or alternation i.e.: Only files in "Working" state can be deleted or changed, and it can only be done by the author(s)                                                                                                    |                                                                                         |           |  |  |
| Descript                         | <ul> <li>Description: 1. Environment for this specific test (version/revision). Highstage version: Highstage validation test report for SW10055-8</li> <li>2. A description of input data:<br/>Test documents in Approved and Review state must exist<br/>Test documents in Working state must exist both with the tester as author and with other author.</li> <li>3. Initialising: None</li> </ul> |                                                                                         |           |  |  |
| Step                             | Specification                                                                                                    | Expected                                                                                | Pass/Fail |  |  |
| 1.1                              | Click folder icon to open TestDoc2, owner VALTEST1.Document in<br>create!<br>As FT user, edit and save approved document for which you are <i>not</i> author<br>from it's directory on the Highstage server.<br>Use t.ex VALTESTx user to generate document. Logon as VALTESTx and<br>make doc.<br>Using TestDoc2, Owned by VALTEST1, Status Approved                                                | Not possible to save the changed document in<br>the same directory. Folder is read only | Pass      |  |  |
| 1.2                              | Delete approved document for which you are <i>not</i> author from its directory on the Highstage server.<br>Using TestDoc1, Owned by VALTEST1, Status: Approved                                                                                                    | Deletion prohibited. Deletion denied                                                    | Pass      |  |  |
| 1.3                              | Open, edit and save draft document (in review state) for which you are <i>not</i> author from its directory on the Highstage server Using TestDoc3, Owned by VALTEST1, Status: Review                                                                                                    | Not possible to save the changed document in the same directory. Saving denied          | Pass      |  |  |
| 1.4                              | Delete draft document (in review state) for which you are <i>not</i> author from<br>its directory on the Highstage server<br>Using TestDoc3, Owned by VALTEST1, Status: Review                                                                                                    | Deletion prohibited. Deletion denied                                                    | Pass      |  |  |
| 1.5                              | Open, edit and save working document for which you are <i>not</i> author from<br>its directory on the Highstage server<br>Using TestDoc4, Owned by VALTEST1, Status: Working                                                                                                    | Not possible to save the changed document in<br>the same directory. Saving denied       | Pass      |  |  |

| HIGHSTAGE A/S                 | Test Report                                              | Page 9 of 20                 |
|-------------------------------|----------------------------------------------------------|------------------------------|
| Document generated 2020-05-19 | for<br>Highstage validation test report for<br>SW10055-8 | Document number<br>TR12519-1 |

| 1.6  | Delete working document for which you are <i>not</i> author from its directory on the Highstage server | Deletion prohibited. Deletion denied           | Pass |
|------|----------------------------------------------------------------------------------------------------|------------------------------------------------|------|
|      | Using TestDoc2, Owned by VALTEST1, Status, Working                                                     |                                                |      |
| 1.7  | Open, edit and save working document (in working state) for which you                                  | Changes can be saved in the same file. Changes | Pass |
|      | are author from its directory on the Highstage server. Use 'EDIT' Button                               | saved                                          |      |
|      | Using TestDoc5, Owned by FT, Status Working                                                            |                                                |      |
|      |                                                                                                    |                                                |      |
| 1.8  | Delete working document for which you <i>are</i> author from its directory on                          | Document is deleted                            | Pass |
|      | the Highstage server                                                                                   |                                                |      |
| 1.9  | Open, edit and save approved document from its folder in Highstage                                     | Not possible to save the changed document in   | Pass |
|      | Using TestDoc6, Owned by FT, Status APPROVED                                                           | the same directory. Saving denied              |      |
| 1.10 | Delete approved document from its folder in Highstage                                                  | Deletion prohibited. Deletion denied           | Pass |
|      | Using TestDoc6, Owned by FT, Status: APPROVED                                                          | 1                                              |      |
| 1.11 | Open, edit and save document in Review state from its folder in Highstage                              | Not possible to save the changed document in   | Pass |
|      | Using TestDoc7, Owned by FT, Status: REVIEW                                                            | the same directory. Saving denied              |      |
| 1.12 | Delete document in review state (not draft document) from its folder in                                | Deletion prohibited. Deletion denied           | Pass |
|      | Highstage                                                                                              |                                                |      |
|      | Using TestDoc7, Owned by FT, Status: REVIEW                                                            |                                                |      |

| HIGHSTAGE A/S                 | Test Report                                 | Page 10 of 20                |
|-------------------------------|---------------------------------------------|------------------------------|
| Document generated 2020-05-19 | for<br>Highstage validation test report for | Document number<br>TR12519-1 |
|                               | SW10055-8                                   |                              |

|          | Test Case 2: Search functions                                                                                                    |                                                                                                    |                                         |  |
|----------|----------------------------------------------------------------------------------------------------|----------------------------------------------------------------------------------------------------|-----------------------------------------|--|
| Function | <b>Inction:</b> Verify that the right documents are found using the different search functions and that the search functions can handle special characters adequately.                                                                          |                                                                                                    |                                         |  |
| Descript | <ul> <li>tion: 1. Environment for this specific test (version/revision). Highstage version</li> <li>2. A description of input data: Test Documents for which you know a generation of the search page is active</li> </ul>                      | ion: <b>Highstage validation test report for SW1005</b><br>given word exists, including special characters e.g. | 5 <b>5-8</b><br>@,!,",#,&,\$,£,?,* or % |  |
| Step     | Specification                                                                                                    | Expected                                                                                                    | Pass/Fail                               |  |
| 2.1      | Navigate to [DOCUMENTS -> Search]<br>In the search field in the top of the frame, Write "Buksetrold", in the first<br>dropdown box choose [File content] and pick [Latest Approved]" in the<br>revision filter, Then press the 'Search' button. | The following documents should at least be the result of the search:<br>Testdoc7                                | Pass                                    |  |
| 2.2      | Verify that the document has "Buksetrold" somewhere in the document                                                                                                    | The text "Buksetrold" found in 2 documents                                                                      | Pass                                    |  |
| 2.1a     | Navigate to [DOCUMENTS -> Search]<br>Select [File content] in the first drop-down .<br>Select [Filter: Latest] in the third drop-down menu.<br>Write " <i>Buksetrold</i> " in the empty search field.<br>Click [Search].                        | A series of ducuments, at least:<br>This document<br>TestDoc7                                                   | Pass                                    |  |
| 2.2a     | Verify that 2 of the other documents has "Buksetrold" somewhere in the document                                                                                                    | The text "Buksetrold" found in 2 documents                                                                      | Pass                                    |  |
| 2.3      | In the [item] field write UG and press return                                                                                                    | UG10370-1 is shown. If others are shown<br>verify that they are of Type UG and holds the<br>text Highstage      | Pass                                    |  |
| 2.4      | Enter the email address "VALTEST1@HighStage.com" from test document<br>in the search field, and make sure [File content] have been chosen in the<br>first dropdown box then press return.                                                       | The test document is found                                                                                      | Pass                                    |  |
| 2.5      | Enter other special character "words" from the test document in the search field and make sure [File content] have been chosen in the first dropdown box, then press return                                                                     | The test document is found                                                                                      | Pass                                    |  |

| HIGHSTAGE A/S                    | Test Report                                              | Page 11 of 20                |
|----------------------------------|----------------------------------------------------------|------------------------------|
| Document generated<br>2020-05-19 | for<br>Highstage validation test report for<br>SW10055-8 | Document number<br>TR12519-1 |

|                                                                                 | Test Case 3: Links in, out and between documents in Highstage                                                                                                    |                                                |           |  |  |
|---------------------------------------------------------------------------------|----------------------------------------------------------------------------------------------------|------------------------------------------------|-----------|--|--|
| Functio                                                                         | • Verify that links can be made in, out and between documents in Highstage, referring to specific issue, newest draft/working copy or newest approved version. Verify also that the new document dialog can be linked to from outside Highstage selecting a specific document type. |                                                |           |  |  |
| Descript                                                                        | tion: 1. Environment for this specific test (version/revision). Highstage versi                                                                                                    | on: Highstage validation test report for SW100 | 55-8      |  |  |
|                                                                                 | 2. A description of input data:                                                                                                    |                                                |           |  |  |
|                                                                                 | Test document (#1) with approved version 1, a newer draft version 2a a                                                                                                    | and a even newer version 2b in Working mode    |           |  |  |
|                                                                                 | Test document (#2) with only a version 1a in working mode                                                                                                    |                                                |           |  |  |
|                                                                                 | Instruction on how to make the links into Highstage is found in ref.[4].                                                                                                    |                                                |           |  |  |
|                                                                                 | 3. Initialising: None                                                                                                    |                                                |           |  |  |
| Step                                                                            | Specification                                                                                                    | Expected                                       | Pass/Fail |  |  |
| 3.1                                                                             | Create a record of the link to newest approved version of testdoc #1 from                                                                                                    | Newest approved version (1) of the document    | Pass      |  |  |
|                                                                                 | the browser. Remove revision prefix from the URI to the site.                                                                                                    | should be shown.                               |           |  |  |
| 3.2                                                                             | Create a record of the link to newest draft version of testdoc #1 and PAC it.                                                                                                    | Newest draft version (2b) opened               | Pass      |  |  |
| Remove revisions from link, add <b>&amp;latest=1</b> to the URI. and browse the |                                                                                                    |                                                |           |  |  |
|                                                                                 | resource.                                                                                                    |                                                |           |  |  |
| 3.3                                                                             | Create a record of the link to newest approved version of testdoc #2 and                                                                                                    | No document found since testdoc #2 has not     | Pass      |  |  |
|                                                                                 | access it with the browser.                                                                                                    | been approved yet                              |           |  |  |
| 3.4                                                                             | Create a record of the link to newest draft version of testdoc #2 access it                                                                                                    | Newest draft version (1a) opened               | Pass      |  |  |
|                                                                                 | with the browser.                                                                                                    |                                                |           |  |  |
| 3.5                                                                             | Click on [Documents] -> [New] add <b>&amp;itemtype=GD</b> to the URL, and press                                                                                                    | The site to create a new document is shown on  | Pass      |  |  |
|                                                                                 | enter. Copy the URL and make a record of it. Paste the URL into a browser                                                                                                    | the screen when accessing it with the browser, |           |  |  |
|                                                                                 | request it.                                                                                                    | Type is already filled with the property (GD). |           |  |  |
| 3.6                                                                             | Copy the link to newest approved version of testdoc #1 add &approved=1                                                                                                    | Newest approved version (1) opens in the       | Pass      |  |  |
|                                                                                 | to the URI and save it into testdoc2. Save the document and reopen testdoc                                                                                                    | browser                                        |           |  |  |
|                                                                                 | #2. PAC the link                                                                                                    |                                                |           |  |  |
| 3.7                                                                             | In testdoc. #2 create a link to newest draft version of testdoc #1, using the                                                                                                    | Newest draft version (1) opened                | Pass      |  |  |

| HIGHSTAGE A/S                 | Test Report                                              | Page 12 of 20                |
|-------------------------------|----------------------------------------------------------|------------------------------|
| Document generated 2020-05-19 | for<br>Highstage validation test report for<br>SW10055 8 | Document number<br>TR12519-1 |

| URI concadinated with <b>&amp;latest=1</b> . save the doc | nent and reopen testdoc |
|-----------------------------------------------------------|-------------------------|
| #2 then PAC the link                                      |                         |

| HIGHSTAGE A/S                 | Test Report                                              | Page 13 of 20                |
|-------------------------------|----------------------------------------------------------|------------------------------|
| Document generated 2020-05-19 | for<br>Highstage validation test report for<br>SW10055-8 | Document number<br>TR12519-1 |

|                                                                                                    | Test Case 4: Remote access                |                                                   |           |  |  |
|----------------------------------------------------------------------------------------------------|-------------------------------------------|---------------------------------------------------|-----------|--|--|
| Functio                                                                                                    | n:                                        |                                                   |           |  |  |
| Description:       1. Environment for this specific test (version/revision). Highstage version: Highstage validation test report for SW10055-8         A PC with a MS Internet explorer (>= ver. 5.5) using remote access to the Highstage server         2. A description of input data: None         3. Initialising: None |                                           |                                                   | 55-8      |  |  |
| Step                                                                                                    | Specification                             | Expected                                          | Pass/Fail |  |  |
| 4.1                                                                                                    | Log on to Highstage                       | The Highstage Main page is shown                  | Pass      |  |  |
| 4.2                                                                                                    | Create new test document                  | A document is created                             | Pass      |  |  |
| 4.3                                                                                                    | Open, edit and save the new test document | Author and Document ID is correct                 | Pass      |  |  |
| 4.4                                                                                                    | Close document and Approve it             | Document is approved and pdf version is generated | Pass      |  |  |

| HIGHSTAGE A/S                 | Test Report                                              | Page 14 of 20                |
|-------------------------------|----------------------------------------------------------|------------------------------|
| Document generated 2020-05-19 | for<br>Highstage validation test report for<br>SW10055-8 | Document number<br>TR12519-1 |

| Test Case 5: Document generation and templates |                                                                                                    |                                                                                |           |  |  |
|------------------------------------------------|----------------------------------------------------------------------------------------------------|--------------------------------------------------------------------------------|-----------|--|--|
| Function                                       | Function:       • Document generation and templates         • Document types       • Document types         • Special characters       • Unique document ID         • Validation of fields with predefined selections, e.g. workspace name       • Meta-data on template         Description:       1. Environment for this specific test (version/revision). Highstage version: Highstage validation test report for SW10055-8         2. A description of input data: None |                                                                                |           |  |  |
| Step                                           | Specification                                                                                                    | Expected                                                                       | Pass/Fail |  |  |
| 5.1                                            | Press [Documents] -> [New]                                                                                                    | The "Create new document" menu is shown                                        | Pass      |  |  |
| 5.2                                            | Press the [] button left to the input field "Type"                                                                                                    | You get the list of document types you have<br>used previously. (Resent types) | Pass      |  |  |
| 5.3                                            | Press [All Subtypes] in the dialog box                                                                                                    | You get the full list of document types                                        | Pass      |  |  |
| 5.4                                            | Press the [] button left to the input field "Workspace"                                                                                                    | You get the list of workspaces you have used previously. (Resent workspaces)   | Pass      |  |  |
| 5.5                                            | Press [All workspaces] tab on the "Workspace" line                                                                                                    | You get the full list of workspaces                                            | Pass      |  |  |
| 5.6                                            | Write "!#¤%&/()=?@£\$" as document type, ",;:_*^"'" as workspace,<br>"test" as description and press "Create"                                                                                                    | An error message is shown                                                      | Pass      |  |  |
| 5.7                                            | Write "GD" as document type, VALIDATION as workspace,<br>!"#¤%&/(/)=)=?@£\$ as description and press "Create"<br>Note Document number                                                                                                    | A new document is created and the document<br>page for it is shown             | Pass      |  |  |
| 5.8                                            | Click the input field belonging to "Workspace"                                                                                                    | A dialog box is shown, with a warning regarding moving files is shown          | Pass      |  |  |
| 5.9                                            | Press [All workspaces] on the workspace line                                                                                                    | A list of all workspaces is shown, together with the warning                   | Pass      |  |  |
| 5.10                                           | Select workspace TEST, and press [OK]                                                                                                    | Workspace now shown as TEST                                                    | Pass      |  |  |
| 5.11                                           | Use e.g. windows explorer to check the files are moved in the Highstage                                                                                                    | Files now exist under workspace TEST and not                                   | Pass      |  |  |

| HIGHSTAGE A/S                 | Test Report                                   | Page 15 of 20                 |
|-------------------------------|-----------------------------------------------|-------------------------------|
| Document generated 2020-05-19 | for<br>Hiskota sa validation tast was art for | Document number<br>TR 12519-1 |
| 2020 00 19                    | SW10055-8                                     | 11(1201) 1                    |

|      | server file structure                                                     | under workspace VALIDATION                       |      |
|------|---------------------------------------------------------------------------|--------------------------------------------------|------|
|      | Files found in: TEST\GD{docnumber}                                        |                                                  |      |
| 5.12 | Change workspace back to VALIDATION                                       | Files now exist under workspace                  | Pass |
|      | Files found in: VALIDATION\GD{docnumber}                                  | VALIDATION and not under workspace TEST          |      |
|      |                                                                           |                                                  |      |
| 5.13 | Write false user eg. "BBB" in Author and click on 'Review'                | An error message is shown                        | Pass |
| 5.14 | Press "", add Second tester, Third tester, Fourth tester as Authors and   | No error message is shown                        | Pass |
|      | click on 'Review'                                                         |                                                  |      |
| 5.15 | Change and write "BBB" in 'ReviewBy' and click on Approve                 | An error message is shown                        | Pass |
| 5.16 | Press "", add Second tester, Third tester and Fourth tester as Reviewers  | No error message is shown                        | Pass |
|      | and click on Approve                                                      |                                                  |      |
| 5.17 | Change and write "BBB" in 'ApproveBy' and click on 'Review'               | An error message is shown                        | Pass |
| 5.18 | Press "", add Second tester, Third tester and Fourth tester to            | No error message is shown                        | Pass |
|      | 'ApproveBy' and click on 'Review' And click 'OK'                          |                                                  |      |
| 5.19 | Write something in the alias field, press edit and open                   | Field on the frontpage are updated with relevant |      |
|      |                                                                           | data                                             |      |
| 5.20 | Write the name of your second tester (VALTEST2) in the Review and         | Status is changed to review                      | Pass |
|      | Approve fields, remove the person from the Author list and press 'Review' |                                                  |      |
| 5.21 | Press delete on the document                                              | The document cannot be deleted                   | Pass |
| 5.22 | Press the eventlog                                                        | The entries of the log equals the steps          | Pass |
|      |                                                                           | performed in this test case                      |      |
| 5.23 | Press [Documents] -> [Search] in the revision filter choose [Latest       | The search page is shown with document in        | Pass |
|      | revisions] in the drop-down box.                                          | various states                                   |      |
| 5.24 | Enter the number of document you created in the Item field and press      | The document you created is shown and no         | Pass |
|      | "enter"                                                                   | other documents are shown                        |      |
| 5.25 | Try with 10 other numbers between 10001 and the number of you current     | Only one document is shown at each search        | Pass |
|      | test doc.                                                                 | -                                                |      |

| HIGHSTAGE A/S                 | Test Report                                              | Page 16 of 20                |
|-------------------------------|----------------------------------------------------------|------------------------------|
| Document generated 2020-05-19 | for<br>Highstage validation test report for<br>SW10055-8 | Document number<br>TR12519-1 |

|                    | Test Case 6: Document handling                                                                                                    |                                                                                                    |           |  |  |
|--------------------|----------------------------------------------------------------------------------------------------|----------------------------------------------------------------------------------------------------|-----------|--|--|
| Functio<br>Descrip | Function: <ul> <li>Review / approval</li> <li>Eventlog</li> <li>Revision list</li> <li>Obsolete and re-activation</li> </ul> Description:       1. Environment for this specific test (version/revision). Highstage version: Highstage validation test report for SW10055-8 |                                                                                                    |           |  |  |
|                    | 3. Initialising: None                                                                                                    |                                                                                                    |           |  |  |
| Step               | Specification                                                                                                    | Expected                                                                                                   | Pass/Fail |  |  |
| 6.1                | VALTEST2: Open the Highstage main page                                                                                                    | The document is shown in the "My reviews and Approvals"                                                    | Pass      |  |  |
| 6.2                | VALTEST2: Open the test document created in test case 5                                                                                                    | The document is in review state and waits for VALTEST2                                                     | Pass      |  |  |
| 6.3                | VALTEST2: Reject the review with a comment                                                                                                    | VALTEST2 is asked to enter ID and password.<br>The document is shown as rejected                           | Pass      |  |  |
| 6.4                | VALTEST1: Update the document page                                                                                                    | The document is shown as rejected                                                                          | Pass      |  |  |
| 6.5                | VALTEST1: Press advanced and change                                                                                                    | Status is changed to Working                                                                               | Pass      |  |  |
| 6.6                | VALTEST1: Open the document, make some changes, close document and press review                                                                                                    | The document is in review state and waits for second tester                                                | Pass      |  |  |
| 6.7                | VALTEST2: Accept the review with a comment                                                                                                    | VALTEST2 is asked to enter ID and password.<br>The document is shown as reviewed and ready<br>for approval | Pass      |  |  |
| 6.8                | VALTEST2: Approve the document                                                                                                    | VALTEST2 is asked to enter ID, password and<br>a justification.<br>The document is shown as in approval    | Pass      |  |  |
| 6.9                | VALTEST2: Approve document on behalf of FT, VALTEST1 and VALTEST3;                                                                                                    | VALTEST2 is asked to enter ID, password and<br>a justification<br>The document is shown as approved        | Pass      |  |  |

| HIGHSTAGE A/S                 | Test Report                                              | Page 17 of 20                |
|-------------------------------|----------------------------------------------------------|------------------------------|
| Document generated 2020-05-19 | for<br>Highstage validation test report for<br>SW10055-8 | Document number<br>TR12519-1 |

| 6.10 | FT (First tester): Press Change                                                                                                    | The document is in Working state ready to be edited                                                                                                    | Pass |
|------|----------------------------------------------------------------------------------------------------|----------------------------------------------------------------------------------------------------|------|
| 6.11 | Edit the document, Clear reviewer, enter FT as approver, enter a change note and press approve.                                                                  | The document is in approval state                                                                                                    | Pass |
| 6.12 | Approve the document                                                                                                    | The document is shown approved in a new version                                                                                                    | Pass |
| 6.13 | Open 'Advanced' section, Press 'Minor Change'                                                                                                    | The document revision would not change after<br>after 'Minor Change'<br>Note that the minor edition is shown as [.x] are<br>shown after the document number. | Pass |
| 6.14 | In the 'Documents->Search'                                                                                                    | See that the minor edition is shown as [.x] after<br>the Item number                                                                                         | Pass |
| 6.15 | Open the 'Advanced' section.                                                                                                    | There is no 'Minor Change'                                                                                                    | Pass |
| 6.16 | Press 'Approval'                                                                                                    | The document is in approval state.<br>The Minor edition is shown as [.x] after the<br>item number                                                            | Pass |
| 6.17 | Press 'Change'                                                                                                    | The document revision is increased with one.<br>Document in Working state                                                                                    | Pass |
| 6.18 | Press 'Approval'                                                                                                    | The document is in approval state.                                                                                                    | Pass |
|      |                                                                                                    |                                                                                                    |      |
| 6.19 | Press 'Obsolete' under the Advanced tab                                                                                                    | The document is shown as obsolete in the status field                                                                                                    | Pass |
| 6.20 | Press search and search for the document number                                                                                                    | The document is not shown                                                                                                    | Pass |
| 6.21 | In the Revision filter choose [All revisions] and search again                                                                                                   | The document is not found                                                                                                    | Pass |
| 6.22 | In the Revision filter choose [Obsolete] and search again                                                                                                    | The document is found                                                                                                    | Pass |
| 6.23 | Open the document page, under [Advanced] press the input field [obsolete]<br>and unclick the [Obsolete] check box, write a reason in the note, and press<br>[OK] | FT is asked to enter ID ', password and Note<br>The document is shown as approved                                                                            | Pass |
| 6.24 | In the Revision filter choose [List all revisions]                                                                                                    | The correct revision story is shown                                                                                                    | Pass |
| 6.25 | Press [Eventlog]                                                                                                    | The entries of the log equals the steps<br>performed in this test case                                                                                       | Pass |

| HIGHSTAGE A/S                    | Test Report                                              | Page 18 of 20                |
|----------------------------------|----------------------------------------------------------|------------------------------|
| Document generated<br>2020-05-19 | for<br>Highstage validation test report for<br>SW10055-8 | Document number<br>TR12519-1 |

| Test Case 7: Login |                                                                                                    |                                          |           |  |
|--------------------|----------------------------------------------------------------------------------------------------|------------------------------------------|-----------|--|
| Functio            | n: o Unauthorized login                                                                                                    |                                          |           |  |
| Descrip            | Description: 1. Environment for this specific test (version/revision). Highstage version: Highstage validation test report for SW10055-8 |                                          |           |  |
|                    | 2. A description of input data:                                                                                                    |                                          |           |  |
|                    | 3. Initialising: None                                                                                                    |                                          |           |  |
| Step               | Specification                                                                                                    | Expected                                 | Pass/Fail |  |
| 7.1                | Enter illegal name and password                                                                                                    | You are not logged in                    | Pass      |  |
| 7.2                | Repeat with several other names and passwords                                                                                            | An Internet Explorer error page is shown | Pass      |  |
| 7.3                | Open Highstage using correct username and password                                                                                       | Highstage is opened                      | Pass      |  |

| HIGHSTAGE A/S                 | Test Report                                              | Page 19 of 20                |
|-------------------------------|----------------------------------------------------------|------------------------------|
| Document generated 2020-05-19 | for<br>Highstage validation test report for<br>SW10055-8 | Document number<br>TR12519-1 |

|         | Test Case 8: Response time                                                        |                                                  |           |  |  |
|---------|-----------------------------------------------------------------------------------|--------------------------------------------------|-----------|--|--|
| Functio | n:                                                                                |                                                  |           |  |  |
| Descrip | tion: 1. Environment for this specific test (version/revision). Highstage version | ion: Highstage validation test report for SW1005 | 55-8      |  |  |
|         | 2. A description of input data:                                                   |                                                  |           |  |  |
|         | 3. Initialising: None                                                             |                                                  |           |  |  |
| Step    | Specification                                                                     | Expected                                         | Pass/Fail |  |  |
| 8.1     | Open Internet Explorer and type Highstage                                         | Main page shown in less than 5 sec.              | Pass      |  |  |
| 8.2     | Open a document page                                                              | Page shown in less than 5 sec.                   | Pass      |  |  |
| 8.3     | Open 10 different document pages                                                  | At least 9 of the 10 pages are pages shown in    | Pass      |  |  |
|         |                                                                                   | less than 1 sec.                                 |           |  |  |
| 8.4     | Open the search page                                                              | Search page shown in less than 1 sec.            | Pass      |  |  |
| 8.5     | Try 10 different searches                                                         | At least 9 of the 10 searches takes less than 2  | Pass      |  |  |
|         |                                                                                   | sec.                                             |           |  |  |

| HIGHSTAGE A/S                 | Test Report                                              | Page 20 of 20                |
|-------------------------------|----------------------------------------------------------|------------------------------|
| Document generated 2020-05-19 | for<br>Highstage validation test report for<br>SW10055-8 | Document number<br>TR12519-1 |

|         | Test Case 9: PDF generation                                                                                                    |                                                      |           |  |  |
|---------|----------------------------------------------------------------------------------------------------|------------------------------------------------------|-----------|--|--|
| Functio | Function: • PDF generation                                                                                                    |                                                      |           |  |  |
| Descrip | Description:       1. Environment for this specific test (version/revision). Highstage version: Highstage validation test report for SW10055-8         2. A description of input data: None         3. Initialising: None |                                                      |           |  |  |
| Step    | Specification                                                                                                    | Expected                                             | Pass/Fail |  |  |
| 9.1     | Create word document with different fonts as well as figure & table which expands outside page size (i.e. should be clipped by the pdf printer).                                                                          |                                                      | Pass      |  |  |
| 9.2     | Send it for review                                                                                                    | A pdf version is generated                           | Pass      |  |  |
| 9.3     | Verify that the pdf version is correct                                                                                                    | The pdf version is similar to the word version       | Pass      |  |  |
| 9.4     | Press Change and replace the word file with an excel workbook with<br>multiple sheets, e.g. system test sheet. Press update to get Highstage to<br>rename file to the correct filename                                    |                                                      | Pass      |  |  |
| 9.5     | Send it for review                                                                                                    | A pdf version is generated                           | Pass      |  |  |
| 9.6     | Verify that the pdf version is correct                                                                                                    | The pdf version is similar to the excel version      | Pass      |  |  |
| 9.7     | Press Change and replace the excel file with a PowerPoint file with<br>multiple pages. Press update to get Highstage to rename file to the correct<br>filename                                                            |                                                      | Pass      |  |  |
| 9.8     | Send it for review                                                                                                    | A pdf version is generated                           | Pass      |  |  |
| 9.9     | Verify that the pdf version is correct                                                                                                    | The pdf version is similar to the PowerPoint version | Pass      |  |  |